## Guida alla prenotazione ricevimenti tramite l'App Argo didUP Famiglia clicca QUI per video tutorial

### Accedere all'App con le proprie credenziali.

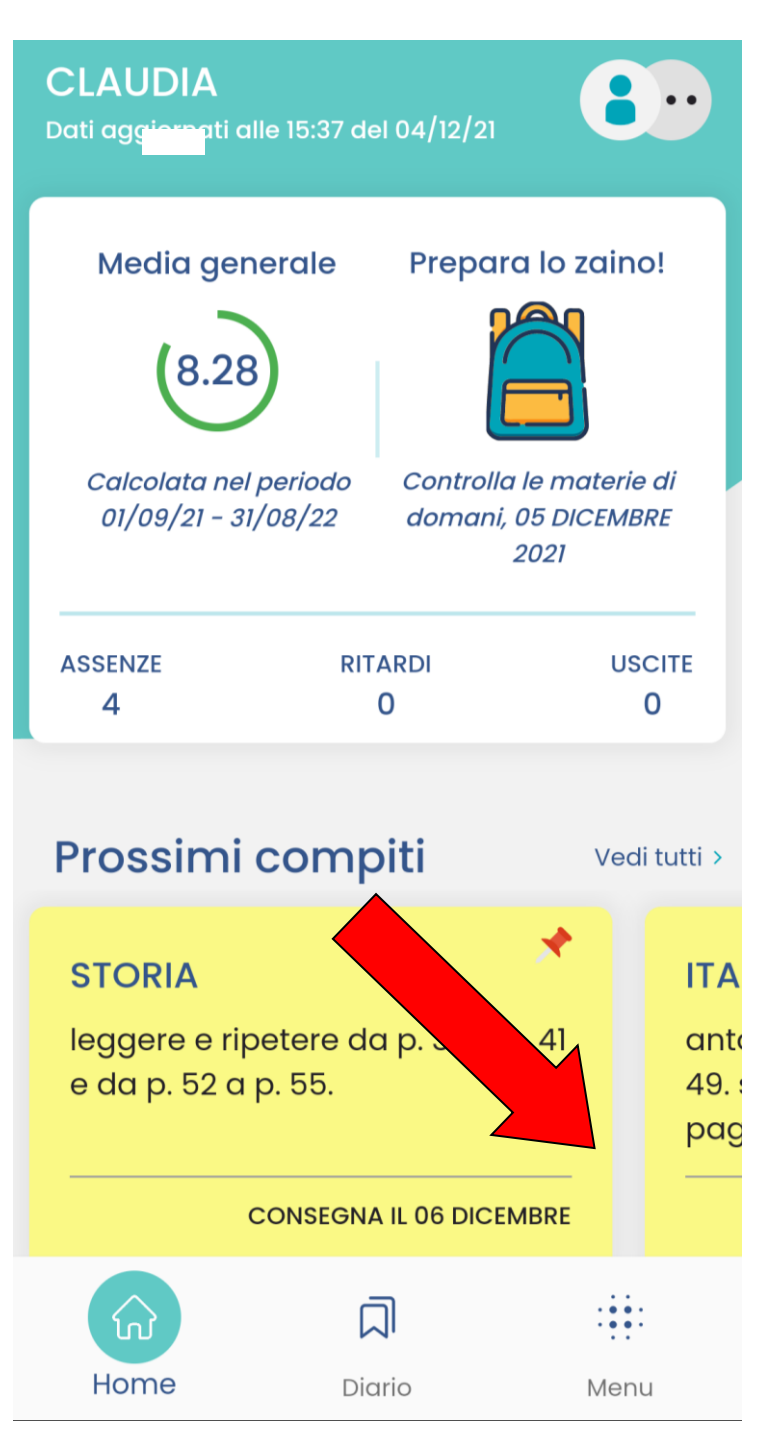

Una volta entrati, in basso alla schermata cliccare sulla voce "Menu"

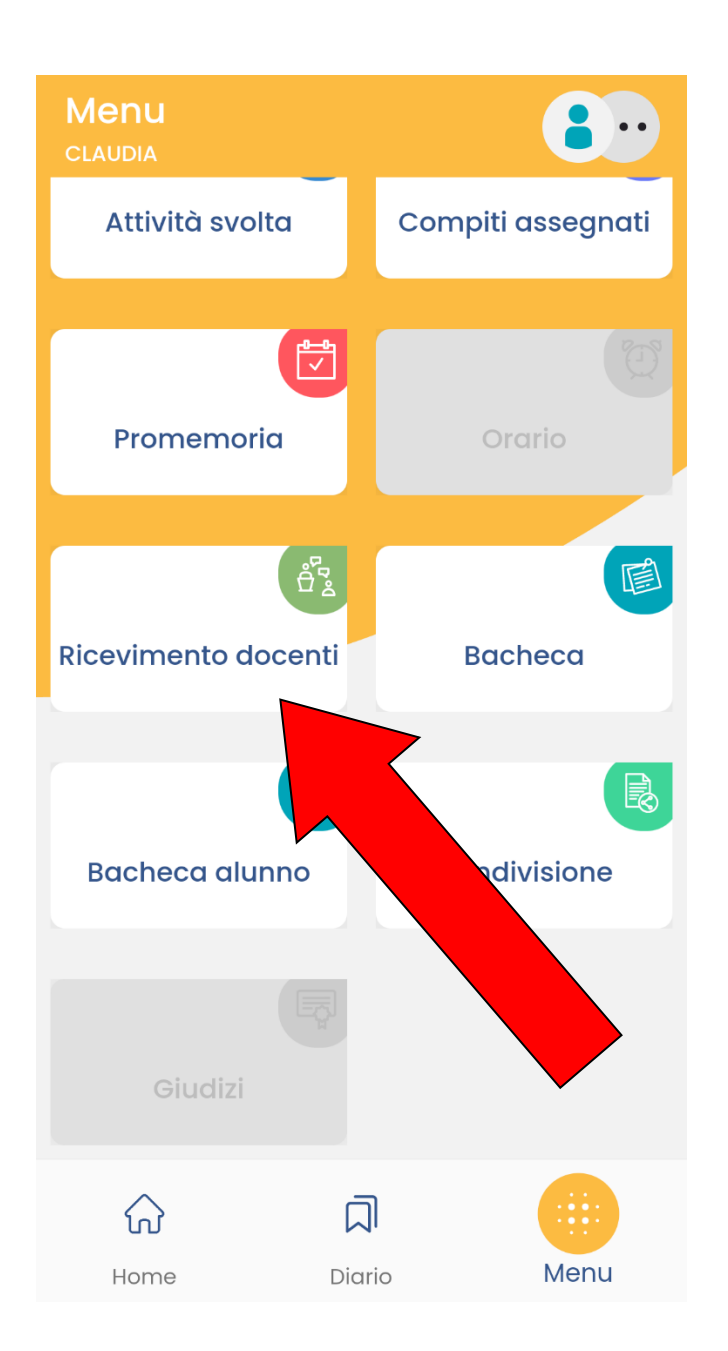

Cliccare sulla voce "Ricevimento docenti"

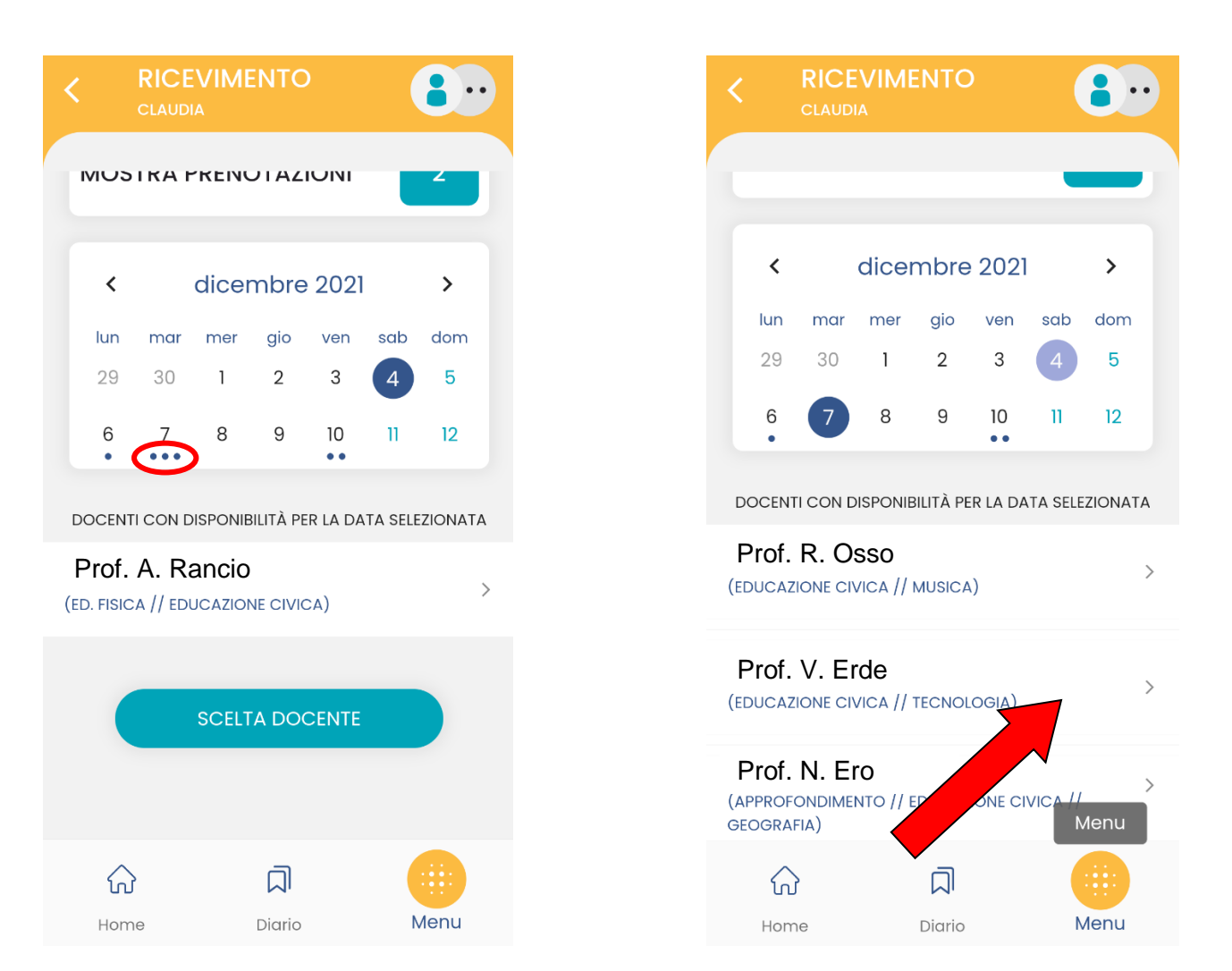

#### Scegliere il giorno e cliccare in corrispondenza del docente con cui si vuole prenotare il colloquio N.B. i puntini indicano il numero di docenti disponibili nella giornata

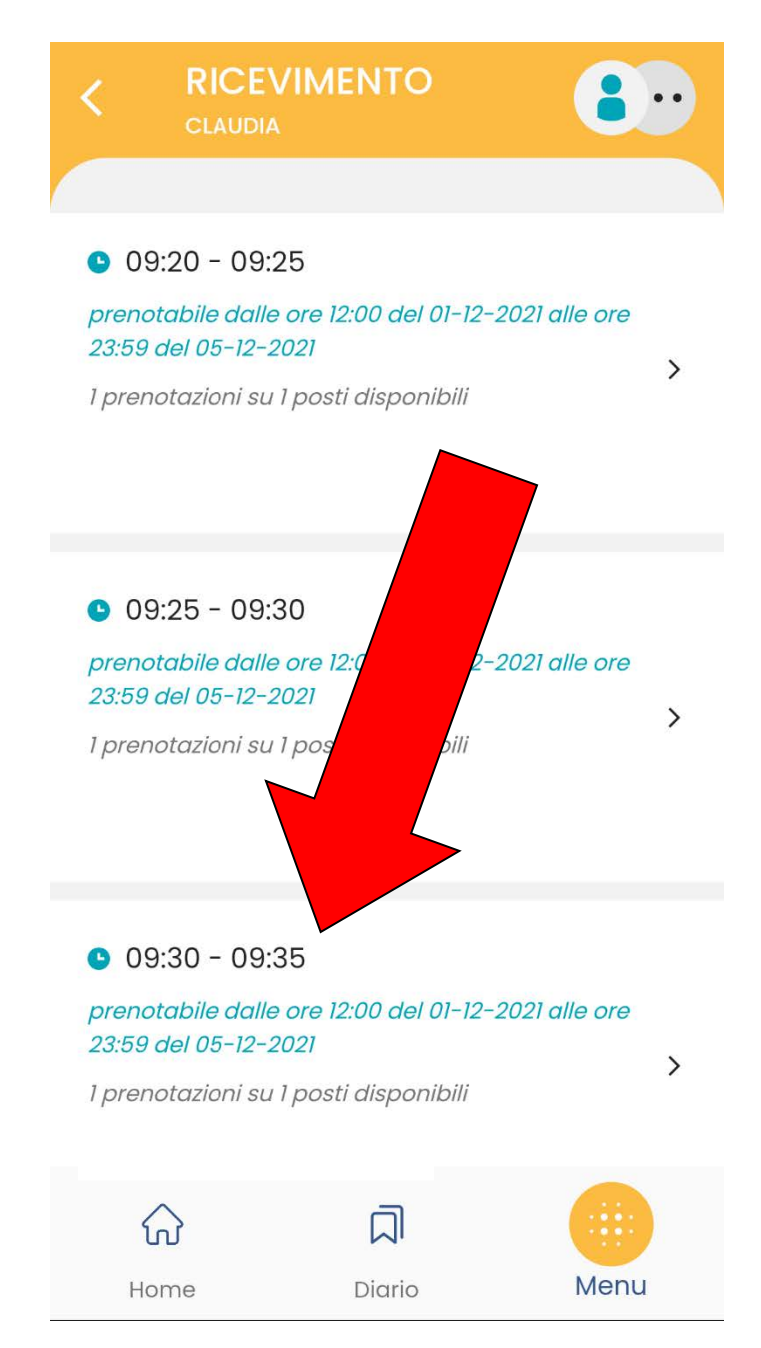

### Cliccare sulla fascia oraria prescelta

| < RICE                           |                                       | •••           |
|----------------------------------|---------------------------------------|---------------|
| NUOVA PRE                        | NOTAZIONE                             |               |
| 10 DIC 21 🕒 09                   | 9:30 - 09:35<br>I 1 posti disponibili |               |
|                                  |                                       |               |
| Prof. V. Erde<br>(EDUCAZIONE CIV | /ICA // INGLESE // P                  | otenziamento) |
| <b>•</b> 10060                   |                                       |               |
|                                  |                                       |               |
| T TUOI RECAPITI                  |                                       |               |
| Genitore                         |                                       |               |
| Nome Ger                         | nitore                                |               |
| Telefono                         |                                       |               |
| 345 67xxxx                       | x                                     |               |
| Email                            |                                       |               |
| indirizzoxx                      | x@xx.com                              |               |
|                                  |                                       |               |
|                                  | PRENOTA                               |               |
|                                  |                                       | Menu          |
|                                  |                                       |               |
| Home                             | Diario                                | Menu          |

Completare la procedura cliccando su "Prenota"

# Guida alla prenotazione ricevimenti tramite Computer da Argo SCUOLANEXT

Collegarsi al portale Argo Famiglia cliccando sull'icona didUP Famiglia presente sulla colonna a destra della Home Page del sito web della scuola

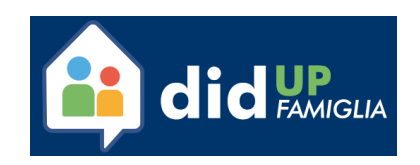

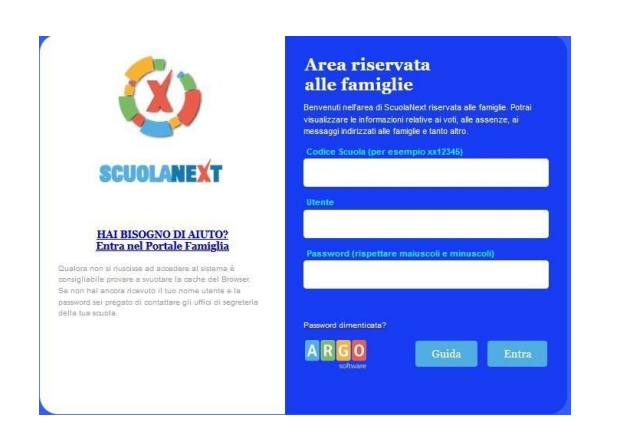

Accedere con le proprie credenziali.

| Servizi Classe |          |                                                                                                    |
|----------------|----------|----------------------------------------------------------------------------------------------------|
|                |          |                                                                                                    |
|                |          |                                                                                                    |
|                |          | Cliccare sulla sezione " <b>Servizi classe</b> " e<br>selezionare l'icona " <i>Ricevimento Docenti</i> ". |
|                |          |                                                                                                    |
| Documenti      |          |                                                                                                    |
| Orientamento   | •        |                                                                                                    |
| Utilità        |          |                                                                                                    |
| Area Pubblica  |          |                                                                                                    |
|                |          |                                                                                                    |
|                |          |                                                                                                    |
| T Nuova Pren   | otazione | Cliccare su " <b>Nuova prenotazione</b> ".                                                                |

Comparirà l'elenco dei docenti della classe quindi:

|          | renotazione   |               |                |                       | 1. Sele          | zionare    |                     |
|----------|---------------|---------------|----------------|-----------------------|------------------|------------|---------------------|
| Docer    | nti           |               | -              | -                     | docente          | -          |                     |
| 1 10     | ONERBA VINCE  | ENZA (MATEN   | LATICA)        |                       |                  |            |                     |
| 2 BR     | ANDONISIO R   | IOSA TERESA   | (SCIENZE NAT   | TURALI CHIM           | ICA E GEOGRAFIA) |            |                     |
| & DE     | MATTIA DANI   | IELA (STORIA  | DELL'ARTE)     |                       |                  |            |                     |
| 1 DI     | SANTO DANIE   | ELA (FISICA)  |                |                       |                  |            |                     |
| £ FR     | ATE OLGA (LI  | NGUA E CULT   | r. lat.)       |                       |                  |            |                     |
| 2 M/     | ACINA CRISTIN | A (LETTERE    | ITALIANE,GEO   | STORIA)               |                  |            |                     |
| & PE     | RRONE ANTO    | NIO GIOVANI   | NI (EDUCAZION  | E FISICA)             |                  |            |                     |
| 2 RA     | GNI VITTORIA  | (RELIGIONE    | )              |                       |                  |            |                     |
| A RC     | OMEI SETTIMIC | D ANTONIO (II | NGLESE)        |                       |                  |            |                     |
| iorno    | Dalle ore     | Alle ore      | Max Pren.      | N.Pren.               | A partire dal    | Entro il   | Annotazione         |
| (11/2016 | 15:30         | 16:30         | 20             | 0                     | 25/11/2016       | 29/11/2016 |                     |
|          |               |               |                |                       |                  |            | 1                   |
|          |               |               |                |                       |                  |            | 2. Selezionare data |
|          |               |               | 3. Se          | elezionar             | re nuova         |            | 2. Selezionare data |
|          |               |               | 3. Se<br>pren  | elezionar             | re nuova         |            | 2. Selezionare data |
|          |               |               | 3. Se<br>pren  | elezionar<br>otazione | re nuova         |            | 2. Selezionare data |
|          |               |               | 3. Se<br>pren  | elezionar<br>otazione | re nuova         |            | 2. Selezionare data |
|          |               |               | 3. Se<br>preni | elezionar<br>otazione | re nuova         |            | 2. Selezionare data |
|          |               | ,             | 3. Se<br>pren  | elezionar<br>otazione | re nuova         |            | 2. Selezionare data |
|          |               |               | 3. Se<br>prenu | elezionar<br>otazione | re nuova         |            | 2. Selezionare data |
|          |               | -             | 3. Se<br>preni | elezionar<br>otazione | e nuova          |            | 2. Selezionare data |

- 1. Selezionare il nome del docente con il quale si intende prenotare il colloquio.
- 2. Selezionare l'orario e la data.
- 3. Selezionare l'icona "Nuova Prenotazione".

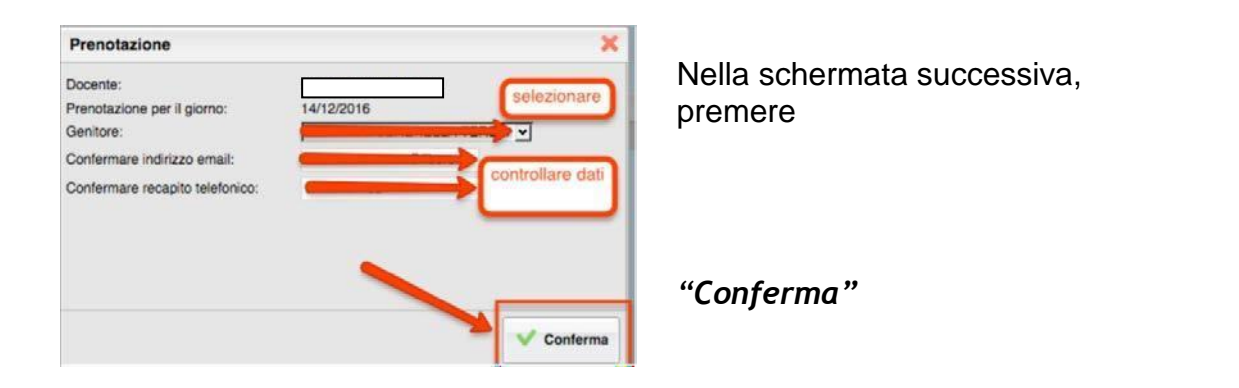

| , renotaz | STIL FUCEVIII |          |         |             |            |           |               |
|-----------|---------------|----------|---------|-------------|------------|-----------|---------------|
| Siorno    | Dalle ore     | Alle ore | Docente | Genitore    | Data Pren. | Ora Pren. | Sel Il numero |
| 2/10/2015 | 09.15         | 10:15    |         | ROSSI MARIO | 21/09/2015 | 20.51     | 1             |
|           |               |          |         | -           |            |           |               |
|           |               |          |         |             |            |           |               |
|           |               |          |         |             |            |           |               |
|           |               |          |         |             |            |           |               |
|           |               |          |         |             |            |           |               |
|           |               |          |         |             |            |           |               |
|           |               |          |         |             |            |           |               |
|           |               |          |         |             |            |           |               |
|           |               |          |         |             |            |           |               |
|           |               |          |         |             |            |           |               |
|           |               |          |         |             |            |           |               |

E' possibile modificare o annullare la prenotazione cliccando sulle rispettive icone *"Modifica Prenotazione"* o **"Annulla Prenotazione"**.

Ripetere la procedura di prenotazione con tutti i docenti con i quali si desidera fare un colloquio.